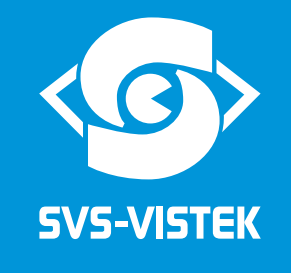

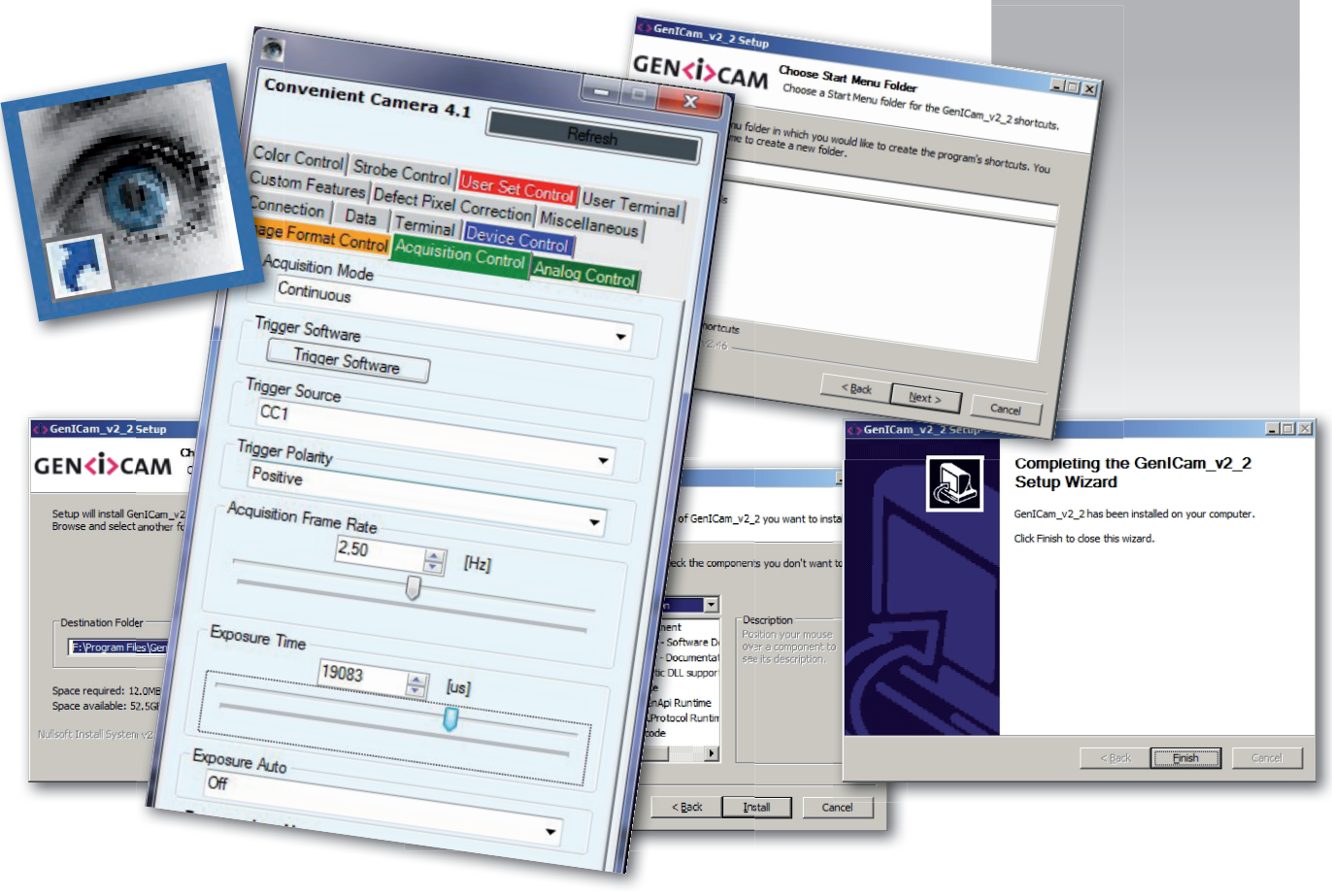

# **Operation Manual**

# ConvCam4. I

Software to set-up and control SVCam Camera Link Cameras Version 2.0 / last update: 16.01.2014

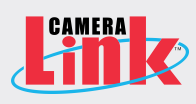

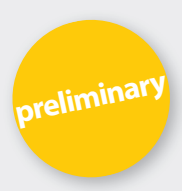

# ConvCam4.1

# Installation of ConvCam

The installation files for 64 bit applications are in the zipped folder "ConvCam4Setup64Vx.x", the files for 32 bit applications are in "ConvCam4Setup32Vx.x"

The 64 bit version runs only on 64 bit Windows. The 32 bit version is installable on 32 and 64 bit Windows. Which version is suitable depends on your application which makes use of the ConvCam installation.

64 bit applications (grabber etc.) need the 64 bit ConvCam version, 32 bit applications (grabber etc.) need the 32 bit ConvCam version.

Both versions of "ConvCam4.exe" depend on .NET framework 4.0 which is included in the installation files and has to be installed.

Insert the Installation CD in PC's drive.

How to install ConvCam (make sure "DotNet" is installed or install it) Copy the correct bit-version (32 or 64) to the harddrive.

Unzip the file.

In the created folder will be the folder "DotNetFX40" and inside this folder the file "DotNetFX40\_Full\_x86\_ x64.exe". Double click to install "DotNet"

After "DotNet" is installed then the installation of ConvCam can be started by double clicking on the file "ConvCam4Setup.msi".

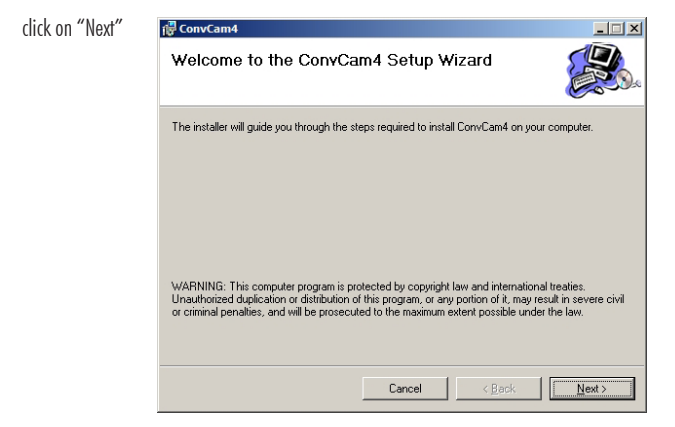

|                                                         | r ConvCam4                                                                                                    |
|---------------------------------------------------------|----------------------------------------------------------------------------------------------------|
|                                                         | Select Installation Folder                                                                                                    |
|                                                         | The installer will install ConvCam4 to the following folder.                                                                                                    |
|                                                         | To install in this folder, click "Next". To install to a different folder, enter it below or click "Browse".                                                                    |
|                                                         |                                                                                                    |
|                                                         | F:\Program Files\SVS-VISTEK_GimbH\LconvLam4\Browse                                                                                                    |
|                                                         | <u></u> BK CUSL                                                                                                    |
|                                                         | Install ConvCam4 for yourself, or for anyone who uses this computer:                                                                                                    |
|                                                         | ⊂ Everyone<br>⊂ Just <u>m</u> e                                                                                                    |
| Select a folder, then click on "Next"                   | Cancel < Back Next >                                                                                                    |
|                                                         | ( <sup>2</sup> ConvCam4                                                                                                    |
|                                                         | Confirm Installation                                                                                                    |
|                                                         | The installer is ready to install ConvCam4 on your computer.                                                                                                    |
|                                                         | Click "Next" to start the installation.                                                                                                    |
|                                                         |                                                                                                    |
|                                                         |                                                                                                    |
|                                                         |                                                                                                    |
|                                                         |                                                                                                    |
|                                                         |                                                                                                    |
|                                                         |                                                                                                    |
| Click "Next" to start the installation                  | Cancel < <u>B</u> ack <u>Next&gt;</u>                                                                                                    |
|                                                         | GenICam_v2_2 Setup                                                                                                    |
|                                                         | Welcome to the GenICam_v2_2                                                                                                    |
|                                                         | Setup Wizard                                                                                                    |
|                                                         | This wizard will guide you through the installation of<br>GenICam_v2_2.                                                                                                    |
|                                                         | It is recommended that you close all other applications<br>before starting Setup. This will make it possible to update<br>relevant system files without having to reheaving our |
|                                                         | computer.                                                                                                    |
|                                                         | Liick ivext to continue.                                                                                                    |
|                                                         |                                                                                                    |
|                                                         |                                                                                                    |
|                                                         |                                                                                                    |
| Contirm the installation of GeniCam by clicking on NEXI | Next > Cancel                                                                                                    |
|                                                         | GeniCam v2.2.5etuo                                                                                                    |
|                                                         | GENSIDAN Please review the license terms before installing GentCam v2 2.                                                                                                    |
|                                                         |                                                                                                    |
|                                                         | Press Page Down to see the rest of the agreement.                                                                                                    |
|                                                         |                                                                                                    |
|                                                         | EWA GenCam Standard Group. A text file describing the legal terms is included<br>in your installation as 'GenICam Jicense.pdf'.                                                 |
|                                                         | If for some reason you are missing this file please contact the EMVA or visit the website<br>(http://www.genicam.org) for a full copy.                                          |
|                                                         | THIS SOFTWARE IS PROVIDED BY THE EMVA GENICAM STANDARD GROUP "AS IS"<br>AND ANY EXPRESS OR IMPLIED WARRANTIES, INCLUDING, BUT NOT LIMITED TO,                                   |
|                                                         | If you accept the terms of the agreement, dick I Agree to continue. You must accept the agreement to install GenICam_v2_2.                                                      |
| Confirm the GoolCam License by clicking on "I Acros"    | Nullsoft: Install System v2:46                                                                                                    |
| communitie demount license by clicking on a Agree       | < Back I Agree Cancel                                                                                                    |

|                                                                             | GENCION_v2_2 Setup<br>Choose Install Location<br>Choose the folder in which to install GenICam_v2_2.                                                                                                    |
|-----------------------------------------------------------------------------|----------------------------------------------------------------------------------------------------|
|                                                                             | Setup will install GentCam_v2_2 in the following folder. To install in a different folder, click<br>Browse and select another folder. Click Next to continue.                                                                                                    |
| Calast a foldar, than elich an "Nort"                                       | Destination Folder  Program Files/GeniCam v2.2  Space required: 12.0MB Space available: 52.5G8 Nullsoft Install System v2.46  Z Back Nuert D Cancel                                                                                                    |
| Select a folder, then click on "Next"                                       | <pre></pre>                                                                                                    |
|                                                                             | Constant Sector Sector  |
|                                                                             | SeniCam v2.2<br>Accessories<br>Administrative Tools<br>Games<br>Irfanview<br>Manitenance<br>Startup<br>SVS-Vietek (mbH<br>Tablet PC                                                                                                    |
|                                                                             | Do not create shortcuts Nullsoft:Install System v2:46                                                                                                    |
| Select a folder, then click on "Next"                                       | <back next=""> Cancel</back>                                                                                                    |
|                                                                             | GentCam_v2_2.Setup     Gence Components     Choose Components     Choose which features of GentCam_v2_2 you want to install.                                                                                                    |
|                                                                             | Check the components you want to install and uncheck the components you don't want to install. Click install to start the installation. Select the type of install:  Typeced Installs  Dypeced Installs  Dypeced I |
| Select the components, then start the installation by clicking on "Install" | Nulsoft Install System v2.46                                                                                                    |
|                                                                             | Completing the GenICam_v2_2<br>Setup Wizard<br>GenICam_v2_2has been installed on your computer.<br>Click Finish to dose this wizard.                                                                                                    |
| nstalled, click on "Finish" to close the Installation                       | < Back Emain Cancel                                                                                                    |

GenICam has been installed, click on "Finish" to close the Installation Assistent

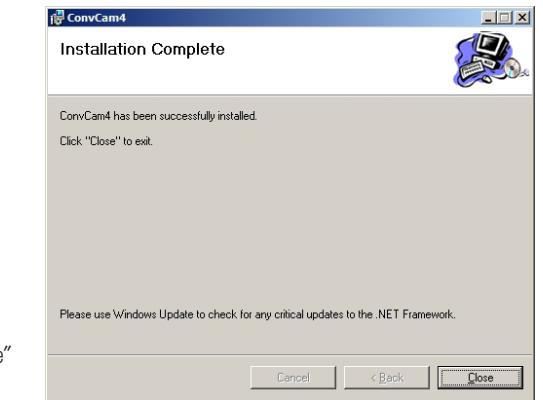

Installation is now complete, click on "Close"

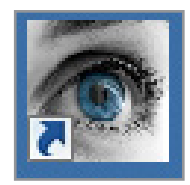

After the ConvCam installation, you now will find the ConvCam Icon on your desktop:

Double-click on Icon to start the program.

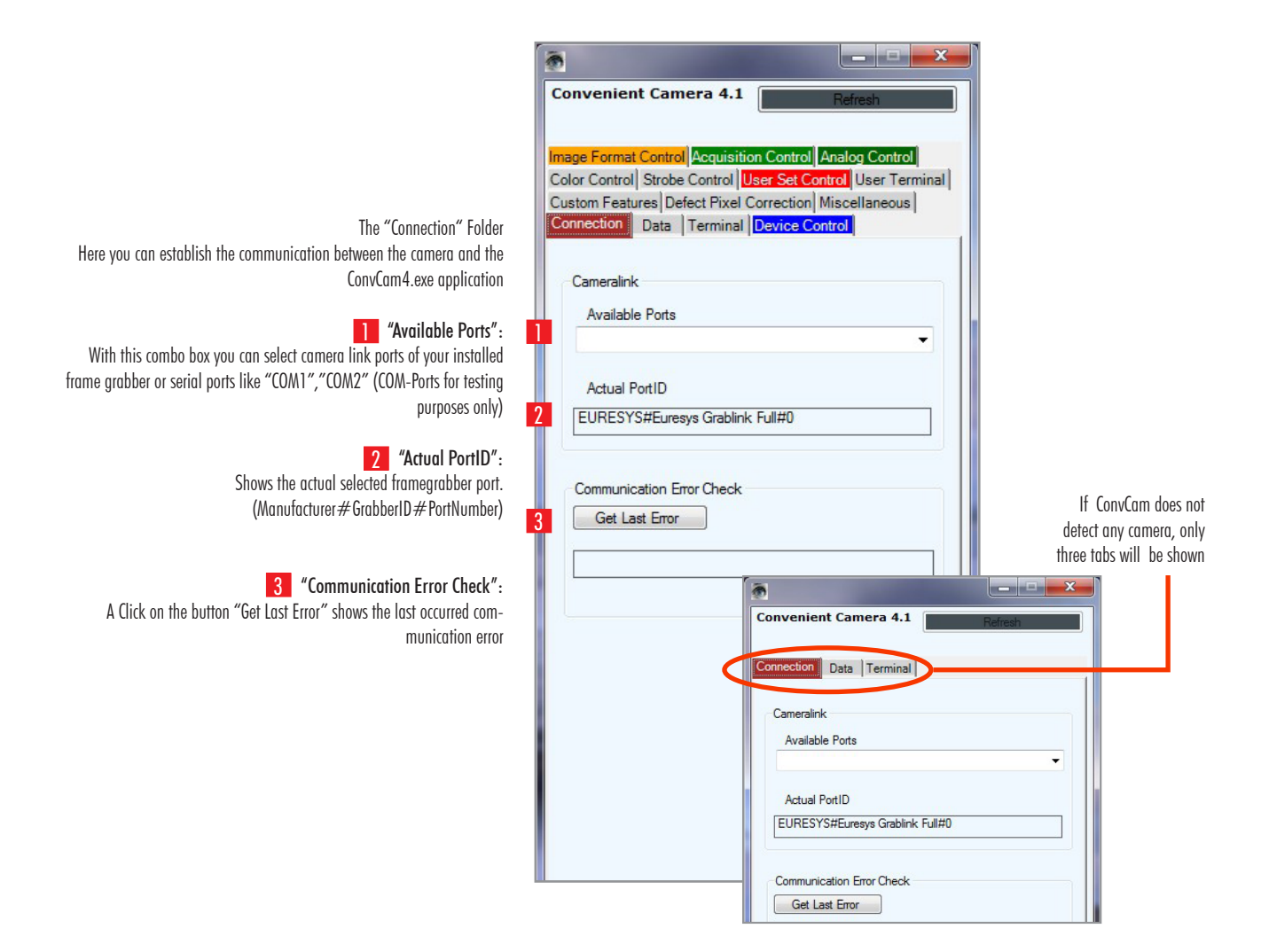

| The "Device Control" Folder                                                                                                    |                                                                                                    |
|----------------------------------------------------------------------------------------------------|----------------------------------------------------------------------------------------------------|
| <b>1 "Device Model Name</b> ": Camera type name                                                                                                    | Convenient Camera 4.1 Refresh                                                                                          |
| 2 "Device ID": Serial No.                                                                                                    | Image Format Control Acquisition Control Analog Control<br>Color Control Strobe Control User Set Control User Terminal |
| <b>3 "Device Manufacturer Info"</b> : SVS-VISTEK GmbH                                                                                                    | Custom Features Defect Pixel Correction Miscellaneous<br>Connection Data Terminal Device Control                       |
| <b>4</b> " <b>Device Version</b> ": Version no. of camera firmware                                                                                                    | Device Model Name<br>hr29050CFLCPC                                                                                     |
| <b>5</b> "Camera Type": Enumeration of different configurable camera types.                                                                                                    | <b></b>                                                                                                    |
| 6 "Pixel Frequency":                                                                                                    | Device ID                                                                                                    |
| Changing the pixel frequency affects the maximum frame rate, power<br>consumption and signal to noise ratio of the camera:<br>Higher frequency -> higher max. frame rate -> lower S/N ratio. Lower                                                                                                    | 19273                                                                                                    |
| frequency -> lower max. frame rate -> higher S/N ratio.                                                                                                    | Device Manufacturer Info                                                                                               |
| 7 <b>"Tap Configuration":</b><br>Different output tap configurations are selectable<br>QUAD: all 4 taps are active                                                                                                    | SVS-VISTEK GmbH                                                                                                    |
| The frame is divided in 4 quarters, highest max. frame rate.                                                                                                    | Device Version                                                                                                    |
| DUAL_X: 2 taps (one at the left and one at the right side of the sensor)<br>are active. The frame is divided in a left and right part.<br>(max. frame rate is reduced to less than a half of QUAD-type frame rate)<br>DUAL Y: 2 taps (one at the top and one at the bottom side of the sensor)                                                                                                    | 00_026_0004                                                                                                    |
| are active. The frame is divided in an upper and lower part.                                                                                                    | Camera Type                                                                                                    |
| (max. frame rate is reduced to a half of QUAD-type frame rate)                                                                                                    | hr29050C -                                                                                                    |
| SINGLE: only 1 tap is active. The frame is not divided (no tap balance                                                                                                    | Pixel Frequency                                                                                                    |
| required, max. frame rate is less than a quarter of QUAD-type frame rate.                                                                                                    | Frequency40MHz -                                                                                                    |
|                                                                                                    | Tap Configuration                                                                                                    |
| The second second sec | QUAD -                                                                                                    |
| All Svlams are Areascan Lameras.                                                                                                    | Device Scan Type                                                                                                    |
| 8                                                                                                    | Areascan                                                                                                    |
|                                                                                                    |                                                                                                    |

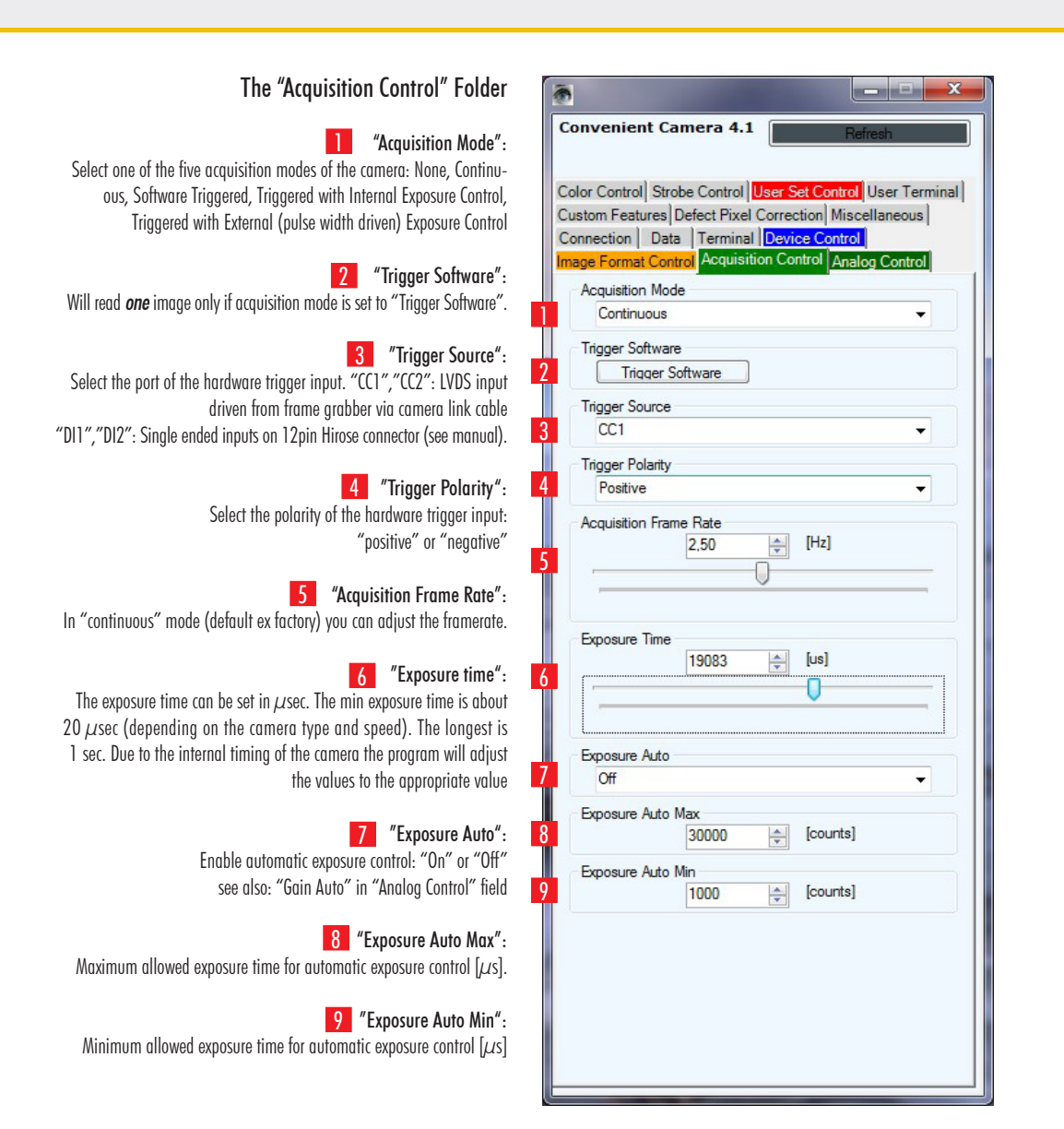

# The "Strobe Control" Folder

This numeric value represents the time between the (logical) positive edge of trigger pulse and start of integration time. Unit is 1µ.s. Default is 0µ.s.

# 2 "Strobe Polarity"

Select the polarity of the hardware strobe ouput DO1: "positive" or "negative". Please check the timing diagram in the manual of your Camera.

# 3 "Strobe Duration"

Exposure time: the exposure time can be set in  $\mu$ sec. The min duration is 1  $\mu$ sec The longest time is 1 second.

# 4 "Strobe Delay"

The delay between the (logical) positive edge of trigger pulse and strobe pulse output can be set in  $\mu$ sec. Unit is 1 $\mu$ s. Default is 0 $\mu$ s.

| Custom Features                 | Defect Piz                   | cel Correction | Miscellaneous  |
|---------------------------------|------------------------------|----------------|----------------|
| Connection Da                   | ata Termi                    | nal Device O   | Control        |
| nage Format Co<br>Color Control | ontrol Acqui<br>trobe Contro | sition Contro  | Analog Control |
| Exposure Del                    | ay 0                         |                | 5]             |
| 0                               |                              |                |                |
| Strobe Polarit                  | y                            |                |                |
| Positive                        |                              |                | •              |
| Strobe Duration                 | on<br>O                      |                | 8]             |
| <u> </u>                        |                              |                |                |
|                                 |                              |                |                |

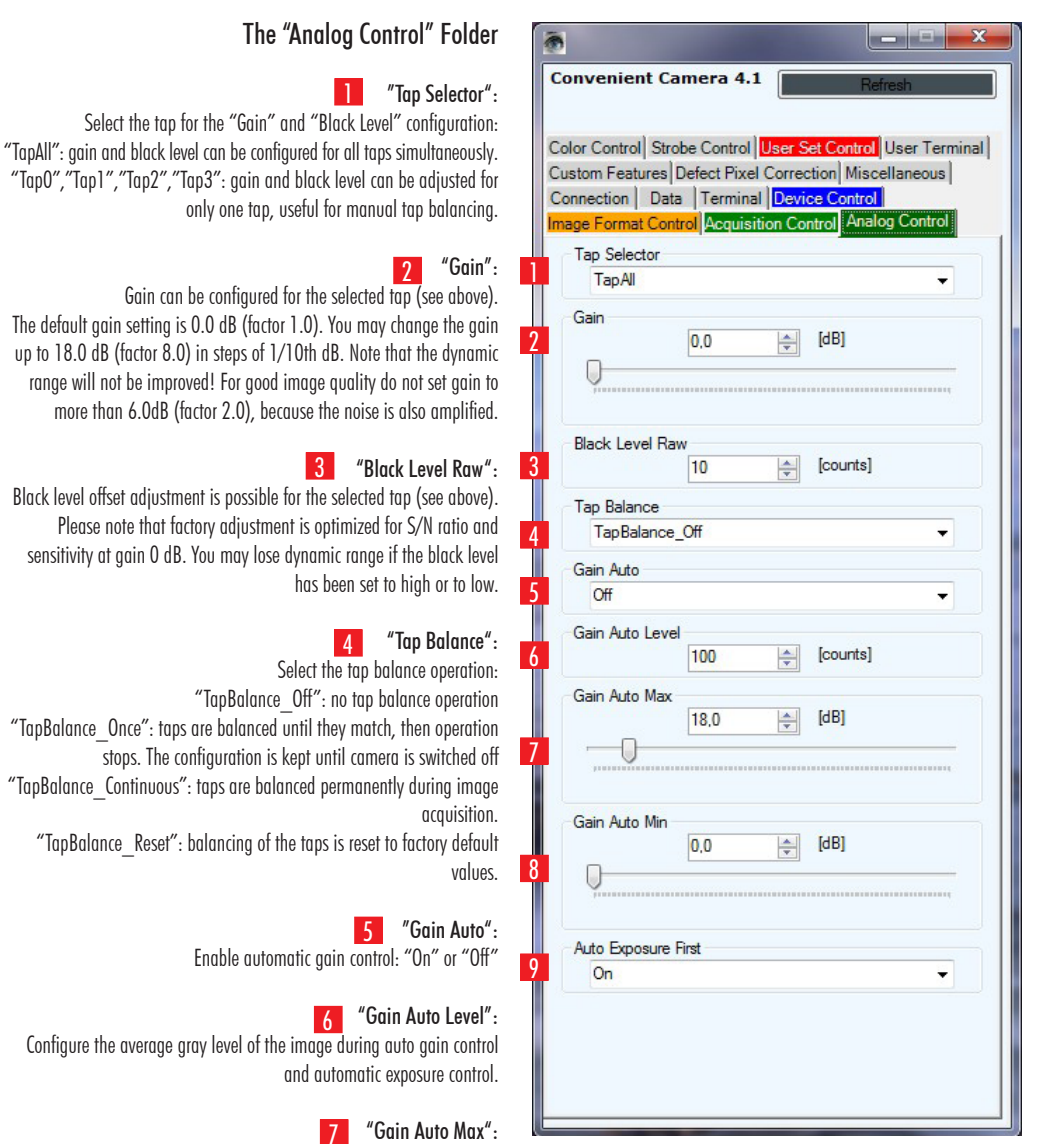

Configure the maximum allowed gain for automatic gain control (max.18dB)

8 "Gain Auto Min":

Configure the minimum allowed gain for automatic gain control (min. OdB)

# 9 "Auto Exposure First":

Enables the prioritization of automatic exposure control over automatic gain control when automatic exposure control is selected. This effects the optimum S/N level during automatic gray level control. Gain is only increased when exposure time is at maximum allowed level

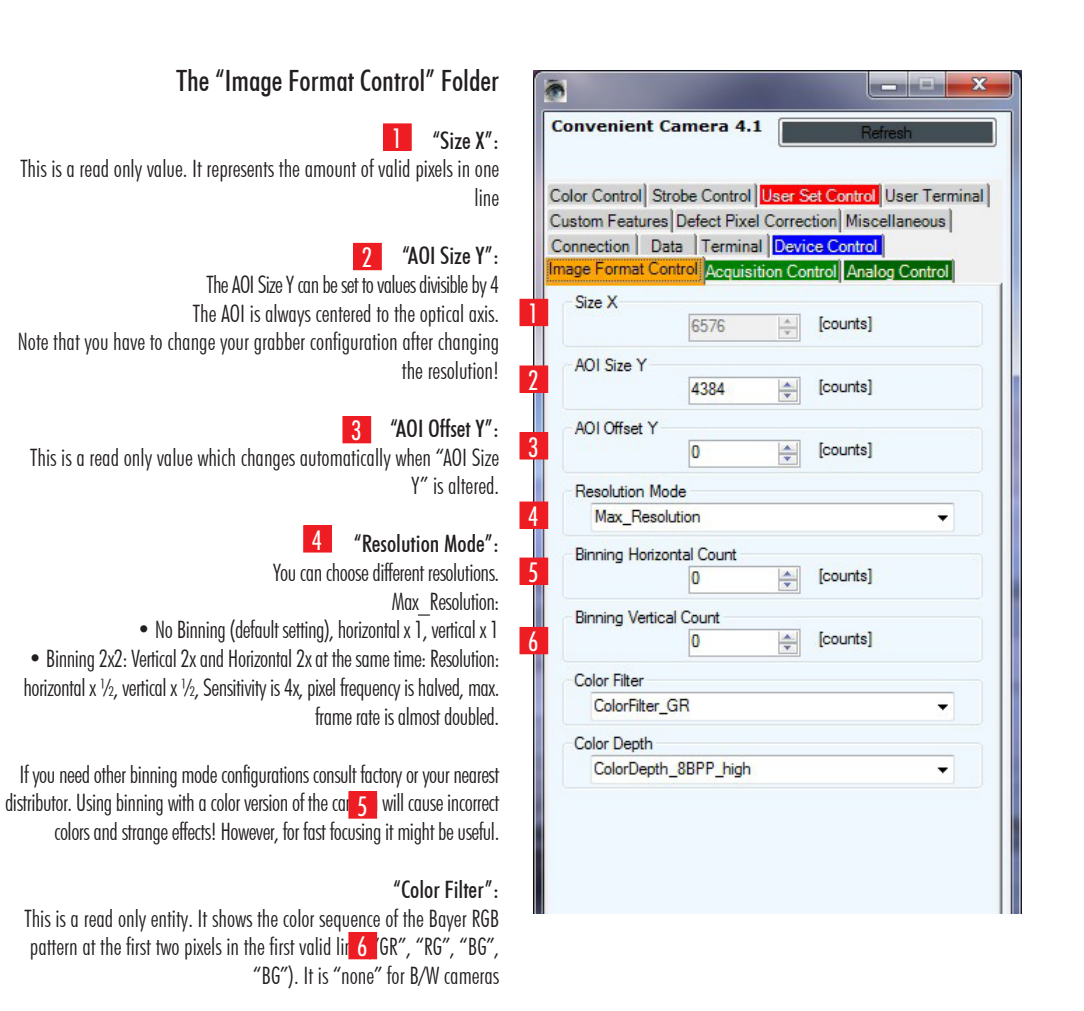

### "Color Depth":

The data output format of the camera is configurable: "12BPP": 12-bit per pixel. Bit 13..2 of the ADC 14bit output "8BPP high": 8-bit per pixel. Bit 13..6 of the ADC output (default) "8BPP low": 8-bit per pixel. Bit 9..2 of the ADC output data

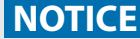

You have to change the configuration of your Frame Grabber after changing the data output format from 8 to 12 bit or vice versal.

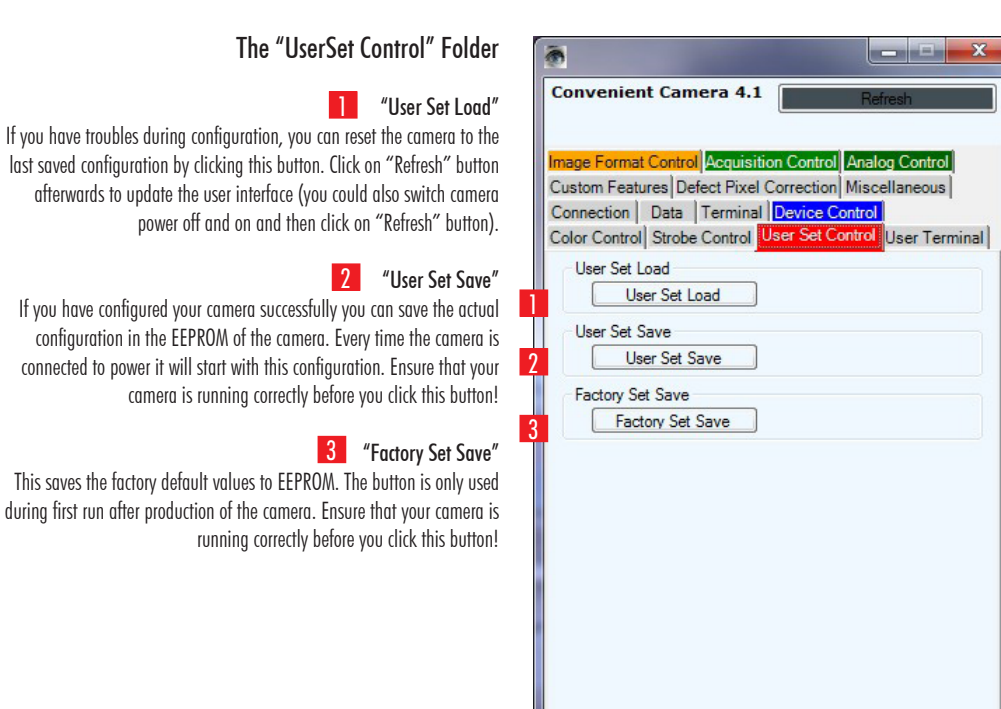

#### The "Data" Folder 1 **Convenient Camera 4.1** "Save configuration to file" allows to "Save" different camera configurations and upload them 2 with "Load" (Load Camera configuration from file) ge Format Co 3 "Create Log file" Creates a logfile in a directory (e.g. program files/SVS-Vistek GmbH/convcam4). It stores all changes made to the camera during Save Camera Configuration to File operation period. Save 4 "Close Logfile" Stops the command protocol. Load 5 "Generate CS API" Create Logfile 3 This generates a text file with "C#" source code useful for integrat-New ing the "Convcam40DLL.dll" into a customer's application. Close Logfile A click on this button opens a file dialog where you can select a Close previous saved configuration file. This file provides as a (camera type specific) basis for the source code. For firther information please Generate CS API contact SVS-VISTEK Support.

# 6 "Update Firmware"

### Don't use without contacting SVS-Vistek support before! Updating with an improper file might damage your camera!

A click on the "Update" button opens a file dialog where you can select a firmware file which will be send to the camera as firmware update.

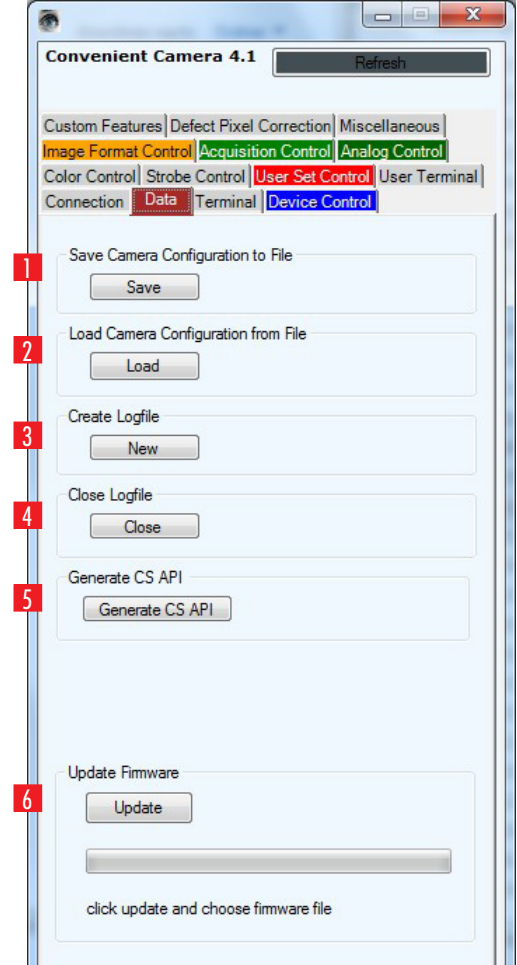

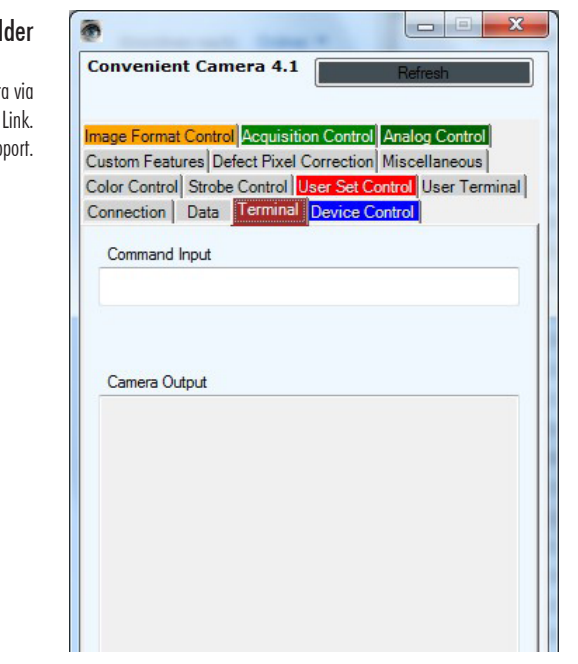

# The "Terminal" Folder

In case you want to communicate alpha numeric with the camera via Camera Link. For further Information contact SVS-Vistek support.

# The "Color Control" Folder

# "White Balance Mode":

Selects the speed of the automatic white balance algorithm: "Approximative" or "Immediate". "Approximative" means a slower Adjustment than "Immediate". Immediate could possibly lead to an overshoot depending on application.

## 2 "Balance White Auto":

Enables the automatic white balance algorithm: "On" or "Off" .

# 3 "Balance White Red":

This is read only when automatic white balance is enabled. Click on "Refresh" to get the actual value. Range 128..1023. When "Balance White Auto" is set to "Off" you can

change the digital gain values of the red pixels. 256: gain factor = 1.0, 512: gain factor = 2.0, 128: gain factor = 0.5.

# 4 "Balance White Green":

This is read only when automatic white balance is enabled. Click on "Refresh" to get the actual value. Range 128..1023. When automatic white balance is "Off" you can change the digital gain values of the green pixels. 256 : gain factor =1.0, 512: gain factor = 2.0, 128: gain factor = 0.5 .

# 5 "Balance White Blue":

This is read only when automatic white balance is enabled. Click on "Refresh" to get the actual value. Range 128..1023. When automatic white balance is "Off" you can change the digital gain values of the green pixels.

256 : gain factor = 1.0,

512: gain factor = 2.0,

128: gain factor = 0.5 .

| Convenient Ca      | imera 4.1          | Refres          | h          |
|--------------------|--------------------|-----------------|------------|
| Custom Features    | Defect Pixel Corr  | ection Miscella | neous      |
| Connection Data    | a Terminal De      | vice Control    |            |
| mage Format Con    | trol Acquisition C | ontrol Analog ( | Control    |
| Color Control Stro | be Control User    | Set Control Us  | er Termina |
| White Balance      | Mode               |                 |            |
| Approximativ       | e                  |                 | -          |
| Balance White      | Auto               |                 |            |
| Off                |                    |                 | -          |
| Balance White      | Red                |                 |            |
|                    | 256 🜲              | [counts]        |            |
| Balance White      | Green              |                 |            |
|                    | 256                | [counts]        |            |
| Balance White      | Blue               |                 |            |
|                    | 256                | [counts]        |            |

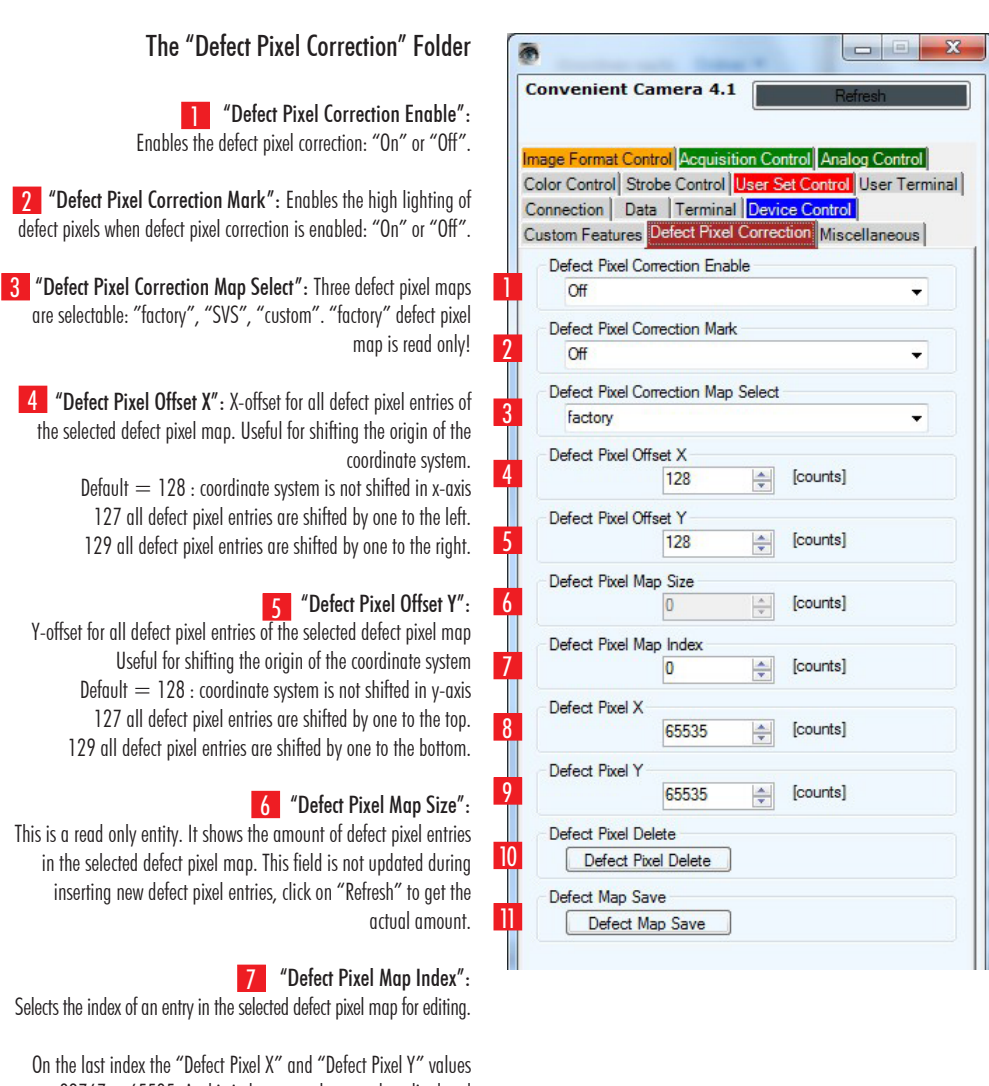

on the last index the Defect Pixel X and Defect Pixel Y values are 32767 or 65535. At this index new values can be edited and after both values are entered a new entry is added to the defect pixel map. Then "Defect Pixel Map Index" can be increased and another new entry can be made.

> 8 "Defect Pixel X": X-Coordinate of the selected defect pixel entry.

9 "Defect Pixel Y": Y-Coordinate of the selected defect pixel entry .

> 10 "Defect Pixel Delete": Deletes the selected defect pixel entry.

"Defect Map Save": Saves the selected defect pixel map to flash-memory.

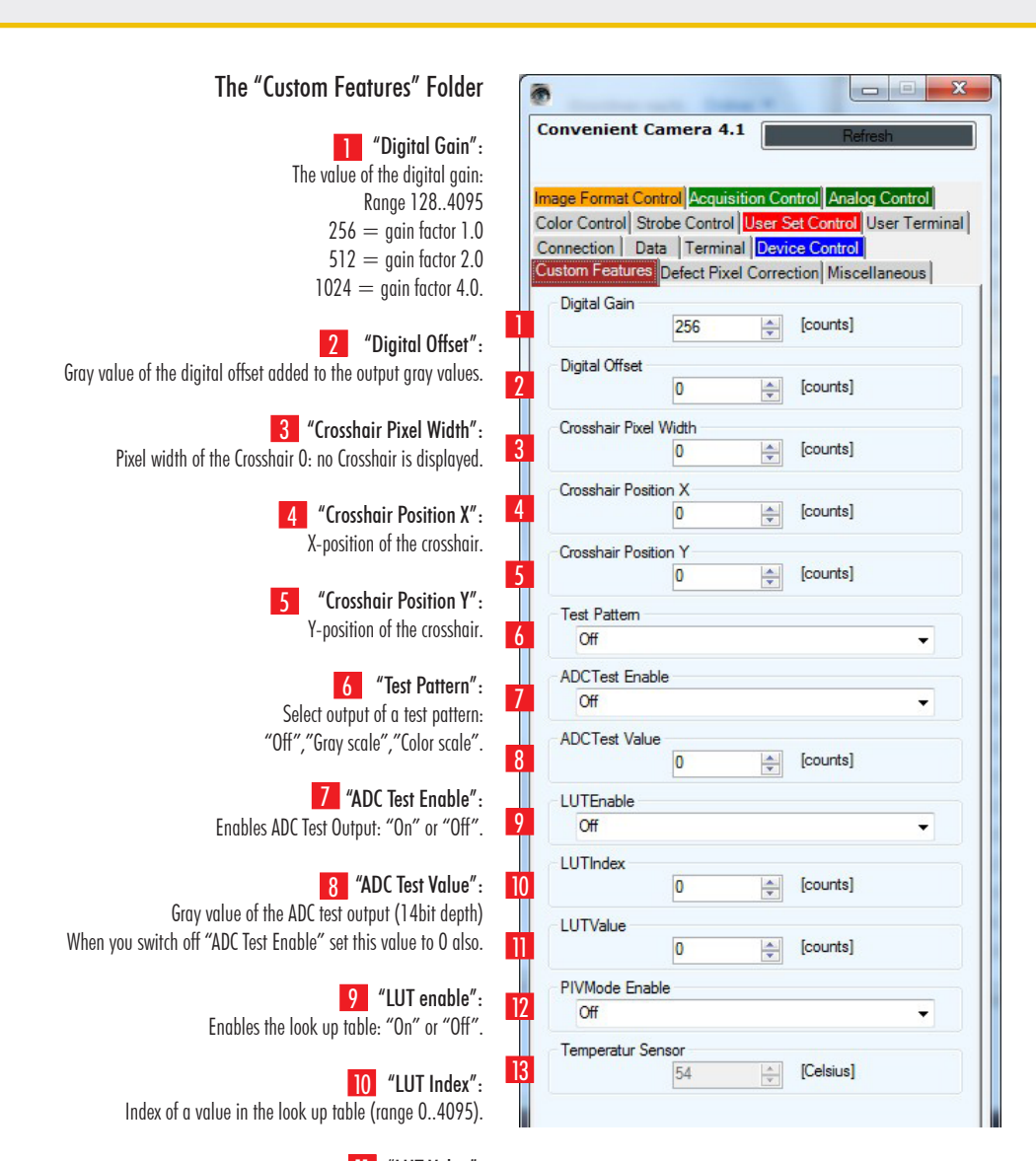

ULT Value": Output value of the look up table at selected index (range 0..255) (only 8bit range: lower 4 bits of 12 bit gray scale values are set to 0).

> 12 "PIVMode Enable": Switches the PIV Mode "on" or "off".

### 13 "Temperatur Sensor":

This is a read only value of the temperature inside the camera in degree Celsius. To get the actual value click on "Refresh".